Общество с ограниченной ответственностью "1С-Медицина-Регион" Контракт № 31/24 от 27.04.2024 года Рабочая документация

## Информационная система управления ресурсами медицинских организаций Тюменской области

# ЭТАП № 1

### Развитие Системы в части функционала первой группы задач

## ПОЛЬЗОВАТЕЛЬСКАЯ ИНСТРУКЦИЯ

СЭМД «Протокол на случай выявления у больного запущенной формы злокачественного новообразования»

На 4 листах

г. Тюмень 2024 г.

### 1 Основание разработки инструкции

Основанием для разработки данного документа является Контракт № 31/24 от 27.04.2024 года на выполнение работ по развитию (модернизации) Государственной информационной системы управления ресурсами медицинских организаций Тюменской области, а именно: раздел Технического задания (приложение № 1 к Контракту) п.3.1.2. Мероприятие «Разработка функционала Системы и проведение испытаний», Этапа № 1. Развитие в части функционала первой группы задач, Приложения № 2 «Требования первой группы задач развития информационной системы управления ресурсами медицинских организаций Тюменской области».

### 2 Пользовательская настройка Системы

От пользователя никаких настроек системы не требуется.

### 3 Пользовательская инструкция

Войти в базу МИС под правами «Врач амбулатории (СМП)» в подсистему «Контроль исполнения» - «АРМ врача Поликлиника». В перечне записанных пациентов выбрать пациента и перейти во вкладку «Приемы», выбрать случай и добавить посещение (либо открыть новый случай). На вкладке «Приемы» в группе направлений выбрать блок «Документы канцеррегистра» и перейти на форму создания МД «Протокол на случай выявления у больного запущенной формы злокачественного новообразования» (Рис. 1).

| Родовые сертификаты 🥈 Контроль исполнения                                                                         | Автоматизированная Стделение                                                               | Приемное отделение 🛛 Статист     |
|----------------------------------------------------------------------------------------------------|--------------------------------------------------------------------------------------------|----------------------------------|
| Начальная страница АРМ Врача: Пациент -                                                                           | Время начала приема: 12:17 >                                                               | <u>(</u>                         |
| ← → APM Врача: Пациент -                                                                                          | na Baarna ana 2014 (2001 (2001)) B                                                         | ремя начала приема: 12:17        |
| Интерфейс: Исполнители:<br>Компактный Обычный Гончарук Лилия Батыровна                                            | СМП: Дата г<br>Ф Ф 19.04                                                                   | ариема:<br>2024 🛱 🔭 Изменить фор |
| Список пациентов запросы ПИК Приемы Оощие документы Меди                                                          | инская карта диспансеризация Текущие дела                                                  | 🍓 🔹 🤰 🧶 Санаторно кур            |
| 🚛 📬 С 🛞 Открыть случай Добавить посещение                                                                         | <ul> <li>Сетка для записи в сторонние MO</li> <li>Направление на соспитавизацию</li> </ul> | Прикрепить МД в другой случай    |
| Статус и вид документа                                                                                            | <ul> <li>Направление на ИСЭ</li> </ul>                                                     | Полис Специальность              |
| <ul> <li>Амоулаторный случай</li> <li>Не готов, Эпикриз по результатам диспансеризации/профилактическо</li> </ul> | Направление в МедГород                                                                     | ОМС Терапия                      |
| (✔)Готов, Заключение терапевта по итогам диспансеризации/профост<br>О Собратований опший                          | паправление на иммунологическую комиссию<br>Маршрутный лист                                | ОМС Терапия                      |
| Не готов, Эпикриз по результатам диспансеризации/профилактическо                                                  | Документы канцер-регистра                                                                  | Выписка БЗН                      |
| Не готов, Заключение терапевта по итогам диспансеризации/профосм                                                  | отра 08.02.2024 .                                                                          | Протокоп                         |
| <ul> <li>стоять остольськи, Амбулаторный случай</li> <li>Готов, Осмотр (консультация) пациента</li> </ul>         | Дата карты: 08.02.2024 -<br>08.02.2024                                                     | извещение В20.3<br>Талон         |

Рисунок 1 — Формирование МД «Протокол на случай выявления у больного запущенной формы злокачественного новообразования» в «Арм врача Поликлиника»

Войти в базу МИС под правами «Врач амбулатории (СМП)» в подсистему «Контроль исполнения» - «Канцер-регистр» - «Рабочее место для работы с Канцер-регистром». На открывшейся форме в таблице «Протокол на случай выявления запущенной формы ЗНО» нажать кнопку «Создать» и перейти на форму создания МД «Протокол на случай выявления у больного запущенной формы злокачественного новообразования» (Рис. 2).

| 🗲 🔶 🏑 Рабочее место для работы с Канцер                                                                           | -регистром     |           |          |                |              |                 |               |
|----------------------------------------------------------------------------------------------------|----------------|-----------|----------|----------------|--------------|-----------------|---------------|
| Период:                                                                                                    | ···            | Пациент:  |          |                |              |                 |               |
| Ответственный:                                                                                                    |                | Подразде  | еление:  |                | ]            |                 |               |
| Статус:                                                                                                    | •              | Показать  | удаленны | е документы: 🗌 | ]            |                 |               |
| Извешение о больном с впервые в жизни установленным лиагнозом ЗНО Тапон лополнений к контрольной карте лиспансерн |                |           |          |                |              |                 | е диспансерн  |
| 🕒 Создать 🚯 🔎 Открыть документ 🔇 Поиск (Ctrl+F)                                                                   |                | ×         | Еще -    | 🕒 Создать      | 6            | Открыть докумен | г 😣 Поис      |
| Удален Дата изменения Паци Документ                                                                               |                |           | Закл.    | Удален Дата    | а изменения  | Па              | Документ      |
| 20.06.2023 18:19:37 Гриб Извещение о больном с                                                                    | впервые в жизн | ни устано | . пи     | 01.0           | 2.2021 16:01 | 1:13 Фи         | Талон дополне |
| 03.07.2023 14:44:06 Иван Извещение о больном с                                                                    | впервые в жизн | ни устано |          | 17.0           | 3.2021 12:04 | 4:52 <b>∏</b> o | Талон дополне |
| 02.11.2023 14:39:28 Иван Извещение о больном с                                                                    | впервые в жизн | ни устано |          | 30.0           | 4.2021 13:29 | 9:59 Пр         | Талон дополне |
| 02.11.2023 15:51:10 Сми Извещение о больном с                                                                     | впервые в жизн | ни устано |          | 07.0           | 7.2021 9:01: | .52 Юл          | Талон дополне |
| 03.11.2023 8:50:14 Гриб Извещение о больном с                                                                     | впервые в жизн | ни устано |          | 29.0           | 7.2021 14:42 | 2:18 Ho         | Талон дополне |
| 03.11.2023 9:01:22 Нохр Извещение о больном с                                                                     | впервые в жизн | ни устано |          | 15.1           | 1.2021 12:17 | 7:16 Ше         | Талон дополне |
| 12.02.2024 12:35:30 Гриб Извещение о больном с                                                                    | впервые в жизн | ни устано | В-кл.    | 07.1           | 0.2022 18:58 | 8:49 Пет        | Талон дополне |
|                                                                                                    |                |           | * *      | -              |              |                 |               |
| Протокоп на спучай выявления запущенной формы ЗНО Выписка на больного злокачественным новооб                      |                |           |          | м новообраз    |              |                 |               |
| 🕒 Создать 🚯 🔎 Открыть документ 🔇 Поиск (Ctrl+F)                                                                   |                | ×         | Еще -    | 🕒 Создать      | 6            | Открыть докумен | г 🔕 Поис      |
|                                                                                                    | Jakinoqu       | ЕЛЬНЫ     | Статус   | Удален Дата    | а изменения  | Пациен          | нт Д          |

Рисунок 2 – Формирование МД «Протокол на случай выявления у больного запущенной формы злокачественного новообразования» из Канцер-регистра

На форме создания документа заполнить необходимые поля, нажать кнопку «Провести и закрыть», подписать документ ЭЦП (рис.3).

| 🗲 🔿 ☆ Протокол на случай выявления запущенной формы ЗНО (создание) *                                        |                                                         |                              |  |  |  |  |  |
|----------------------------------------------------------------------------------------------------|---------------------------------------------------------|------------------------------|--|--|--|--|--|
| Основное Медицинские документы для отправки в Канцер-регистр                                                |                                                         |                              |  |  |  |  |  |
| Провести и закрыть Записать 🥒 Редактировать 🔤 Отправить в Популяционный регистр 🕒 Протокол запущенной формы |                                                         |                              |  |  |  |  |  |
| Номер: От: 26.04.2024 0:00:00 🗎 Статус:                                                                     |                                                         |                              |  |  |  |  |  |
| Основные данные Анамнез заболевания Д                                                                       | агноз Последовательность обра Сведения о разборе клини. | Документы для отправки Допол |  |  |  |  |  |
| Медицинская организация, оформившая протоко                                                                 | п: ГБУЗ ТО "ОБ № 3"                                     | ▼ ₽                          |  |  |  |  |  |
| Адрес лечебного учреждения: 625049, Тюменская обл, г.о. город Тюмень, г Тюмень, ул Московский тракт, д. 3   |                                                         |                              |  |  |  |  |  |
| Протокол направлен в:                                                                                       | ГАУЗ ТО "Городская поликлиника № 5" 🔹 🗗                 |                              |  |  |  |  |  |
| Случай оказания<br>медицинской помощи:                                                                      | Амбулаторная карта 🗗 С                                  |                              |  |  |  |  |  |
| ФИО врача, заполнившего протокол:                                                                           | · · · ·                                                 | 2                            |  |  |  |  |  |
| ФИО направившего врача:                                                                                     |                                                         | 2                            |  |  |  |  |  |
| Данные пациента                                                                                             |                                                         |                              |  |  |  |  |  |
| Фамилия:                                                                                                    |                                                         |                              |  |  |  |  |  |
| Имя:                                                                                                    |                                                         | $\searrow$                   |  |  |  |  |  |
| Отчество:                                                                                                   |                                                         |                              |  |  |  |  |  |
| Дата рождения: 03.01.1996                                                                                   | Пол: Ж СНИЛС:                                           |                              |  |  |  |  |  |
| Полис:                                                                                                    | Вид полиса: Полис ОМС единого образ                     |                              |  |  |  |  |  |

Рисунок 3 – Форма создания МД «Протокол на случай выявления у больного запущенной формы злокачественного новообразования»

После отработки РЗ «Федеральные веб-сервисы РЭМД. Установка статусов» сотруднику с

соответствующими полномочиями в подсистеме «Медицинская организация» открыть дополнительную обработку «Массовое подписание МД» и подписать документ с помощью ЭЦП МО.

Посредством РЗ «Федеральные веб-сервисы РЭМД. Установка статусов» и «Отправка заявок на регистрацию документов в РЭМД» происходит отправка сформированного СЭМД «Протокол на случай выявления у больного запущенной формы злокачественного новообразования» в РЭМД.